# **Table of Contents**

| Tutorial Cara Disable Cache Varnish di Sisi Client | 1 |
|----------------------------------------------------|---|
| Cara 1. Dengan .htaccess                           |   |
| Cara 2. Menyisipkan di File PHP                    |   |
| Buat Purge.php                                     |   |

# Tutorial Cara Disable Cache Varnish di Sisi Client

Apabila server hosting anda menggunakan varnish cache dan Opcache yang secara otomatis melakukan cache pada data website anda maka berikut ini adalah cara mendisable cache varnish di website anda.

#### Cara 1. Dengan .htaccess

Anda cukup membuat file .htaccess dan silahkan tambahkan

```
Header set Cache-Control "max-age=0, private, no-cache, no-store, must-
revalidate"
php_flag opcache.enable Off
```

### Cara 2. Menyisipkan di File PHP

Anda bisa menyisipkan header cache control di file php yang selalu digunakan misalnya di index.php atau config.php. Script header yang anda sisipkan adalah sbb :

```
header("Cache-Control: no-store, no-cache, must-revalidate, max-age=0");
header("Cache-Control: post-check=0, pre-check=0", false);
header("Pragma: no-cache");
```

Dengan menggunakan 2 metode diatas maka script anda tidak akan di cache oleh varnish cache.

## **Buat Purge.php**

Apabila masih terdapat data cache maka buatlah file purge.php dan isi dengan

```
<?php
$curl = curl_init($_SERVER['HTTP_HOST']);
curl_setopt($curl, CURLOPT_CUSTOMREQUEST, "PURGE");
curl_exec($curl);
echo "done";
?>
```

selanjutnya akses file tersebut.

Related

Ρ

 Package varnishapi was not found in the pkg-config search path

Т

• Tutorial Varnish Cache Cara Mengabaikan Cache Control

T cont.

• Tutorial Varnish: Disable Cache Error Page 404,403,

۷

• Varnish: ByPass Cookie di File JS

V cont.

• Varnish: Install Plugin Wordpress Blank

From: https://www.pusathosting.com/kb/ - **PusatHosting Wiki** 

Permanent link: https://www.pusathosting.com/kb/varnish/disable-cache

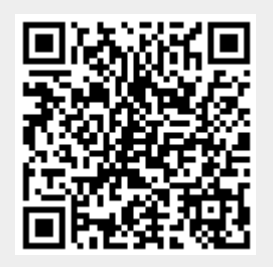

Last update: 2018/02/21 04:34